## **ISTRUZIONI PER LA SEGNALAZIONE DEI DANNI**

## Pre-requisiti

l'ente per inviare alla struttura del commissario il rilievo del danno dovrà essere dotato di indirizzo email (PEC) e chiave di firma digitale

## Compilazione

- accedere alla piattaforma alla URL https://oopp.sisma2016.gov.it

- compilare tutti i campi obbligatori
- premere il pulsante "genera la scheda"
- se non sono stati compilati tutti i campi obbligatori il sistema rimarrà sulla pagina di compilazione evidenziando i campi da correggere
- se invece tutti i campi sono stati compilati correttamente comparirà una pagina con scritto "la compilazione è completata con successo."
- il sistema invierà una PEC con le istruzioni da seguire per confermare i dati comunicati

## Conferma

- scaricare dalla email il file "scheda-rilievo-danno-oopp.pdf"
- firmare digitalmente il documento
- collegarsi alla URL unica contenuta nella email
- premere il pulsante "scegli file" ed indicare il documento firmato digitalmente (formato pdf.p7m)
- premere il pulsante "carica file"

- completata anche questa operazione il sistema invierà una PEC di conferma del corretto caricamento che potrà essere protocollata dall'ente per il corretto invio della segnalazione